| • | • | • | • | • | • | • | • | • | •  | •  | •    | •         | ۰                     | •               | ٠        | •                 |                     | •                      | •                      | •                      | •                                | •            | •          | •    | •      | •      | •   | • | • | • | • | • | • | • | • | • |
|---|---|---|---|---|---|---|---|---|----|----|------|-----------|-----------------------|-----------------|----------|-------------------|---------------------|------------------------|------------------------|------------------------|----------------------------------|--------------|------------|------|--------|--------|-----|---|---|---|---|---|---|---|---|---|
| • | • | • | • | • | • | • | • | • | •  | •  | •    | ٠         |                       | 1               |          |                   | •                   | •                      | •                      | •                      | •                                | •            | •          | •    | •      | •      | •   | • | • | • | • | • | • | • | • | • |
| ٠ | • | • | • | • | • | • | • | ٠ | •  | ٠  | •    | . 4       |                       |                 |          | ESC<br>DOS<br>PAI | COL<br>IS PF<br>ULO | .A DE<br>Rofi<br>) Ref | e foi<br>Issic<br>Natc | RMA(<br>)NAIS<br>) COS | çao<br>5 da e<br>5 <b>ta s</b> ( | educ<br>Duza | AÇÃ        | 0.   | •      | ٠      | ٠   | ٠ | ٠ | ٠ | • | • | • | ٠ | • | • |
| • | • | • | • | • | • | • | • | • | •  | •  | •    | •         | ٠                     | •               | •        | •                 | •                   | •                      | •                      | •                      | •                                | •            | •          | ٠    | •      | •      | •   | • | • | • | • | • | • | • | • | • |
| ٠ | • | • | • | • | • | • | • | • | •  | ٠  | •    | •         | •                     | •               | •        | •                 | •                   | •                      | •                      | •                      | ٠                                | •            | •          | •    | •      | •      | ٠   | ٠ | ٠ | ٠ | • | • | • | ٠ | ٠ | • |
| ٠ | ٠ | ٠ | ٠ | ٠ | ٠ | ٠ | ۰ | ٠ | ٠  | ٠  | ٠    | ٠         | ٠                     | •               | ٠        | •                 | •                   | •                      | •                      | ٠                      | ٠                                | •            | •          | ٠    | ٠      | ٠      | ٠   | ٠ | ٠ | ٠ | ٠ | ٠ | ٠ | ٠ | ٠ | ٠ |
| ٠ | ٠ | • | • | • | • | ٠ |   |   |    | •  |      |           |                       |                 |          |                   |                     | Λ                      |                        |                        |                                  | F            |            |      |        |        |     | • |   | ٠ | ٠ | • | • | ٠ | • | • |
| • | • | • | • | • | • | • |   |   |    |    |      |           |                       |                 |          |                   |                     | •                      |                        |                        |                                  |              |            |      | \      |        |     |   |   | • | • | • | • | • | • | • |
| • | • | • | • | • | • | • | • | • | •  | •  | •    | •         | •                     | •               | •        | •                 |                     | •                      | •                      | •                      | •                                | ٠            | •          | •    | •      | •      | •   | • | • | • | • | • | • | • | • | • |
| ٠ | ٠ | • | • | • | • | ٠ | ٠ |   | Da | Ec | duo  | cag       | ção                   | ıl c            | nt<br>1a | eg                | sra<br>di           | al a<br>cã             | ao                     |                        | nsi<br>125                       | no           | l Ir       | ite  | egr    | al     | 2 - |   | ٠ | ٠ | • | • | • | ٠ | ٠ | • |
| ٠ | ۰ | ۰ | ۰ | ٠ | ۰ | ۰ | ٥ | ٠ | ٠  | ٠  | ٠    | ٠         | ٠                     | 0               |          |                   | un                  | ça                     | Ų/                     | 20                     |                                  | •            | •          | ٥    | ٠      | ٠      | ٠   | ٠ | ٠ | ۰ | ۰ | ۰ | ٠ | ٠ | ٠ | ۰ |
| ۰ | 0 | ۰ | ۰ | • | ۰ | ۰ | 0 | ۰ | ۰  | ٠  | •    | 0         | ۰S                    | Ser             | vic      | dor               | res                 | s d                    | a S                    | SEC                    | )U(                              | :-SF         | <b>)</b> . | ۰    | •      | ۰      | ٠   | ٠ | ٠ | ٠ | ۰ | • | ۰ | ٠ | • | • |
| • | • | • | • | • | • | • | • | • | •  | ٠  | •    | •         | •                     | •               | •        | Fev               | ver                 | eir                    | o/2                    | 202                    | 5 <sup>-</sup>                   | •            | •          | •    | •      | •      | ٠   | • | • | • | • | • | • | • | • | • |
| ٠ | ۰ | ۰ | ۰ | ٠ | ٠ | ۰ | 0 | • | ٠  | •  | •    | ٠         | ۰                     | •               | ٠        | ٠                 | •                   | •                      | •                      | ٠                      | ٠                                | 0            | ٠          | ۰    | •      | •      | ٠   | ٠ | ٠ | ۰ | ۰ | • | ٠ | • | • | • |
| ٠ | ٠ | • | • | ٠ | ٠ | • | ۰ | ٠ | ۰  | ٠  | ٥    | •         | •                     | •               | •        | •                 | Þ                   | •                      | 0                      | ٠                      | ٠                                | 0            | ٠          | ۰    | ۰      | ٠      | •   | ٠ | ۰ | ٠ | • | ٠ | ٠ | • | • | ٠ |
| ٠ | • | • | • | • | • | • | • | • |    | 2  | ESCO | OLA DE FO | )RMAÇÃO<br>ONAIS DA F | EDUCAÇ <i>Ĩ</i> | ÃO       | S                 | ecr<br>F            | eta<br>du              | iria                   | da<br>ão               |                                  |              |            |      |        |        |     | ٠ | ٠ | ٠ | • | • | • | ٠ | • | • |
| • | 0 | • | • | • | • | • | • | • | •  | •  | PAUL | LO RENATO | COSTA SO              | UZA             | •        | •                 |                     |                        | °,                     | 40                     | ٠                                |              | •          | AUPA | JLU SA | 0 1000 | •   | • | • | • | • | • | • | • | • | • |

# Sumário

#### Diretrizes e conteúdo pedagógico

| 1. | Por dentro da formação3 | , |
|----|-------------------------|---|
| 2. | Metas e objetivos4      | F |

#### Orientações gerais sobre o curso

| 3.  | Quem pode participar                                | 5  |
|-----|-----------------------------------------------------|----|
| 4.  | Como realizar a inscrição                           | 6  |
| 5.  | Como cancelar a inscrição                           | 8  |
| 6.  | Cronograma de inscrição e realização das atividades | 9  |
| 7.  | Onde e como realizar as atividades                  | 10 |
| 8.  | Avaliação e certificação                            | 12 |
| 9.  | O que fazer em caso de dúvidas                      | 14 |
| 10  | .Suas responsabilidades enquanto cursista           | 15 |
| 11. | Acessibilidade                                      | 17 |
| 12. | . Configurações adequadas para acesso ao AVA–EFAPE  | 19 |
| 13. | . Como realizar a limpeza de cada navegador         | 21 |

### **1.** Por dentro da **formação**

#### Diretrizes e conteúdo pedagógico

- **1.1.** O Programa Ensino Integral (PEI) foi criado em 2012 como estratégia para a melhoria do ensino, ao promover a Educação Integral dos estudantes em suas múltiplas dimensões (intelectual, física, socioemocional e cultural), por meio de diversas metodologias.
- 1.2. Este Regulamento contém as regras e os procedimentos que regem o curso Da Educação Integral ao Ensino Integral 2 1ª Edição/2025, que, de acordo com a Resolução SEDUC-SP 31, de 29/04/2022, e com a Portaria Conjunta EFAPE e CGRH de 31/12/2022, é um dos cursos da formação de conhecimentos específicos alinhados ao modelo pedagógico da Secretaria da Educação do Estado de São Paulo (SEDUC-SP). A Resolução SEDUC-SP 31 está disponível para consulta na página do curso, no site da EFAPE.

# 2. Metas e objetivos

2.1. O curso Da Educação Integral ao Ensino Integral tem como principal objetivo introduzir os cursistas às discussões sobre Educação Integral e às metodologias do PEI, apresentando como serão aplicados na escola o modelo pedagógico e o modelo de gestão.

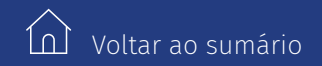

# **3.** Quem pode participar

#### Orientações gerais sobre o curso

**3.1.** O curso é direcionado aos **servidores(as) da SEDUC-SP** que fizerem parte do Quadro do Magistério (QM), do Quadro de Apoio Escolar (QAE) e do Quadro da Secretaria da Educação (QSE).

# **4.** Como realizar a **inscrição**

**4.1.** Para essa ação, não haverá limite de vagas.

- 4.2. O servidor interessado deverá acessar o formulário disponibilizado na página da ação, no menu "Cardápio Formativo", no site da EFAPE: <u>https://efape.educacao.sp.gov.br</u>.
- 4.3. Os cursistas aprovados na 1ª Edição/2024 do curso Da Educação Integral ao Ensino Integral 2, estarão impedidos de se inscrever novamente.
- 4.4. Os cursistas aprovados em edições anteriores do curso Da Educação Integral ao Ensino Integral poderão se inscrever e participar desta edição, visto que o curso passou por adequações em seu conteúdo.
- **4.5.** O acesso ao AVA-EFAPE será liberado minutos após a efetivação da inscrição.
- **4.6.** O acesso às atividades no AVA-EFAPE será disponibilizado imediatamente após a confirmação de matrícula, que deverá ser realizada **impreterivelmente** até o dia **31/05/2025**.

As inscrições ficarão disponíveis de **03/02/2025** (a partir das 16 horas) a 30/05/2025.

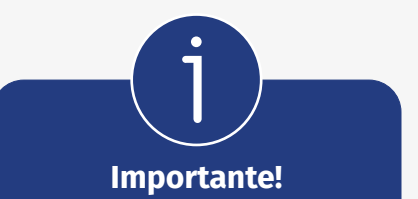

Todos os servidores estaduais e municipais deverão estar **obrigatoriamente** com o cadastro **ativo** na base da **Secretaria Escolar Digital (SED)**. **4.7.** Antes de se inscrever no curso, o interessado deverá ler todas as condições dispostas neste Regulamento e, em seguida, realizar a sua inscrição por meio de formulário eletrônico, de acordo com o seu perfil profissional.

**Atenção!** Nos campos "Usuário" e "Senha", o interessado deverá utilizar o seu CPF (sem pontos ou hífen). Ao concluir a inscrição, um número de protocolo e uma cópia do Termo de Aceite serão enviados ao e-mail cadastrado no formulário.

**Atenção!** Será importante o servidor ter cadastrado na SED um **e-mail válido e ativo** para continuar recebendo as comunicações da EFAPE relativas ao curso. Reforçamos que todas as informações e as orientações para realização do curso estão dispostas no site da EFAPE.

## **5.** Como cancelar a **inscrição**

5.1. Não serão aceitas solicitações de cancelamento.

- **5.2.** Após efetuada a inscrição pelo formulário, o servidor inscrito que não confirmar a sua matrícula no AVA-EFAPE terá a sua inscrição **desconsiderada**.
- **5.3.** O servidor que confirmar a sua matrícula no AVA-EFAPE, mas não realizar nenhuma atividade do curso, será considerado **evadido**.
- 5.4. Em caso de dúvidas, o servidor deverá abrir uma ocorrência por meio do Portal de Atendimento, disponível no endereço <u>atendimento.educacao.sp.gov.br</u>, ou pelo telefone 0800 77 000 12.
  - Servidor da SEDUC-SP: Para acessar a Central de Atendimento, o servidor deverá utilizar obrigatoriamente um e-mail institucional Microsoft (@educacao.sp.gov.br ou @professor. educacao.sp.gov.br). A senha de acesso é a mesma utilizada para acessar o Portalnet (GDAE), a SED ou o Outlook. A ativação dos e-mails institucionais dos servidores da SEDUC-SP será feita por meio da SED: <u>https://sed.educacao.sp.gov.br</u>.

### **6.** Cronograma de inscrição e realização das **atividades**

**6.1.** O curso contará com carga horária de 30 horas e poderá ser realizado entre **03/02/2025 e 30/06/2025**, conforme tabela abaixo.

| Período<br>de inscrição | Período<br>de confirmação<br>de matrícula<br>no AVA-EFAPE | Período<br>de realização<br>do curso<br>no AVA-EFAPE |
|-------------------------|-----------------------------------------------------------|------------------------------------------------------|
| De 03/02/2025           | De 03/02/2025                                             | De 03/02/2025                                        |
| a 30/05/2025            | a 31/05/2025                                              | 30/06/2025                                           |

#### **7.** Onde e como realizar **as atividades**

- 7.1. As atividades no AVA-EFAPE deverão ser realizadas entre 03/02/2024 e 30/06/2025.
- **7.2.** O curso será realizado totalmente a distância e de modo autoinstrucional (sem tutoria, interação ou mediação), por meio do AVA-EFAPE.
- 7.3. Os servidores da SEDUC-SP deverão acessar o AVA-EFAPE diretamente na página do curso, no site da EFAPE, ou ainda pelo endereço <u>https://avaefape.educacao.sp.gov.br</u>.
- 7.4. Ao acessar o AVA-EFAPE, o servidor inscrito deverá localizar o curso
   Da Educação Integral ao Ensino Integral 2 1ª Edição/2025. Para ter acesso ao conteúdo e iniciar as atividades, é obrigatório que o servidor confirme a matrícula.
- **7.5.** O conteúdo do curso será liberado somente após a confirmação de sua matrícula.
- **7.6.** O participante terá **três tentativas** para realizar a atividade avaliativa dentro do período indicado no cronograma.
- **7.7.** Encerrado o período de realização da atividade, não serão aceitas justificativas para o envio das questões pendentes.

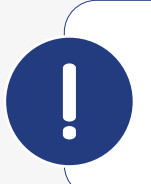

**Atenção!** Para acessar o AVA-EFAPE pela primeira vez, o cursista deverá utilizar o CPF nos campos "Usuário" e "Senha" (com 11 dígitos, sem pontos e sem hífen).

É recomendável alterar a senha padrão para uma senha pessoal e utilizá-la nos próximos acessos.

**7.8.** Ao final do último módulo, os cursistas terão acesso à **Pesquisa de Opinião** e poderão avaliar o curso, opinando sobre a formação da qual participaram. A pesquisa tem como objetivo coletar dados para o aperfeiçoamento de futuras ações formativas da EFAPE.

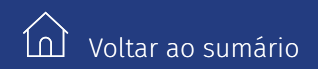

# 8. Avaliação e certificação

- 8.1. Para aprovação e certificação no curso Da Educação Integral ao Ensino Integral
  2 - 1ª Edição/2025, o cursista deverá ter frequência mínima de 75% (setenta e cinco por cento) e 80% (oitenta por cento) de aproveitamento satisfatório.
- 8.2. O certificado de aprovação no curso será emitido pela EFAPE aos profissionais que atendam os critérios de certificação definidos.

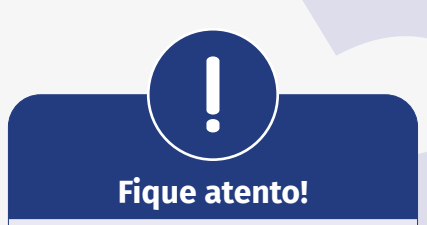

O cursista deverá atentar-se às regras definidas para cada conteúdo do curso e realizar as atividades, conforme a estrutura e o cronograma dispostos neste Regulamento. Atividades salvas e não enviadas serão desconsideradas. Para mais informações, acesse o **Guia de Utilização AVA-EFAPE**.

**8.3.** O certificado será emitido somente após o término oficial do curso e sua respectiva homologação no Diário Oficial do Estado (DOE).

Voltar ao sumário

- **8.4.** Após o término do curso e sua respectiva homologação no DOE, a EFAPE disponibilizará digitalmente o resultado da participação de todos os cursistas e, aos aprovados, emitirá o certificado por meio da ferramenta "Histórico de Participações", disponível no site da EFAPE.
- **8.5.** Tão logo o resultado de participação e o certificado aos aprovados sejam disponibilizados no "Histórico de Participações", os cursistas serão informados e orientados para consulta e download.
- **8.6.** Para imprimir o certificado de conclusão da ação, o cursista deverá acessar o site da EFAPE e, no canal "Soluções", clicar em "Histórico de Participações", utilizando, no campo "Usuário", o CPF (com 11 dígitos, sem pontos ou hífen) e, no campo "Senha", o CPF ou a senha pessoal já utilizada anteriormente.
- **8.7.** Os cursistas terão prazo de seis meses, contados a partir da data de disponibilização da ação no "Histórico de Participações" e de emissão dos certificados, para solicitar a revisão de sua situação.

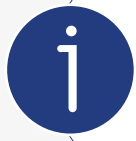

**Importante:** Após o período de seis meses da disponibilização da ação no "Histórico de Participações" e, portanto, da expedição do certificado aos aprovados, o acesso ao conteúdo do curso será interrompido, assim como os serviços de atendimento ao cursista via canal **Fale com a SEDUC** que sejam relativos ao curso.

- **8.8.** Os cursistas poderão utilizar o certificado do curso para a sua evolução funcional pela via não acadêmica, desde que seja respeitada e considerada a legislação vigente para o quadro funcional de cada um deles.
- **8.9.** Os cursistas poderão utilizar o certificado do curso para o credenciamento ao Programa Ensino Integral, substituindo a avaliação, porém o certificado não é pré-requisito para o credenciamento.

### 9. <sup>O que fazer em caso</sup> de dúvidas

- **9.1.** Em caso de problemas e/ou dúvidas referentes ao curso, os profissionais da Educação terão à disposição o canal Fale com a SEDUC, disponível no site da EFAPE.
- 9.2. Para acessar a Central de Atendimento, o servidor da SEDUC-SP deverá utilizar obrigatoriamente um e-mail institucional Microsoft (@educacao.sp.gov.br ou @professor.educacao. sp.gov.br). A senha de acesso é a mesma utilizada para acessar o Portalnet (GDAE), a SED ou o Outlook. A ativação dos e-mails institucionais dos servidores da SEDUC-SP é feita por meio da plataforma SED: <u>https://sed.educacao.sp.gov.br</u>.
- **9.3.** A Central de Atendimento estará disponível para abertura de chamados 24 horas por dia, mas o atendimento será realizado somente de segunda a sexta-feira, das 9h às 18h, exceto feriados.
- **9.4.** Todos os chamados abertos nos fins de semana e feriados serão respondidos a partir do primeiro dia útil subsequente. O mesmo acontecerá com os chamados abertos fora do horário estipulado.

# 10.

#### Suas responsabilidades enquanto cursista

- 10.1. Consultar o Guia de Utilização AVA-EFAPE, disponível no próprio ambiente, para tomar ciência dos recursos de navegação disponíveis, bem como dos procedimentos para a realização e o acompanhamento das atividades ao longo do curso.
- **10.2.** Consultar e verificar o cronograma de realização dos módulos e das atividades do curso, conforme disposto no Regulamento.
- **10.3.** Consultar permanentemente o site da EFAPE e o AVA-EFAPE para obter mais informações sobre as ações formativas.
- **10.4.** Realizar e participar das atividades a distância propostas no decorrer do curso dentro dos prazos estabelecidos e registrados no AVA-EFAPE.
- **10.5.** Acompanhar o seu desempenho no AVA-EFAPE, conforme as orientações disponíveis no Guia de Utilização AVA-EFAPE.
- 10.6. Comunicar via Fale com a SEDUC, por meio do endereço https://atendimento.educacao.sp.gov.br, problemas na execução e/ou no envio das atividades avaliativas, em tempo hábil para a sua realização, dentro do horário de atendimento e do período estabelecido para essas atividades no cronograma disposto em Regulamento.

- **10.7.** Acatar as regras estabelecidas no Regulamento para o curso, inclusive as relativas à segurança da informação.
- 10.8. Manter a senha de acesso ao curso guardada em completa segurança e sigilo, sendo de sua inteira responsabilidade acessos realizados com a senha, que tem caráter pessoal e intransferível. É vedada a revelação da senha para terceiros, uma vez que ela é a forma de identificação do cursista, sendo considerada a sua utilização, para todos os fins e efeitos, como manifestação expressa de sua vontade.
- **10.9.** Utilizar apenas equipamentos confiáveis para o acesso à plataforma, com programas antivírus e firewall devidamente instalados e atualizados, assumindo o risco de sua conduta caso assim não proceda.
- **10.10.** Realizar log out após finalizar uma sessão no AVA-EFAPE, garantindo a veracidade de suas participações e produções.
- **10.11.** Atualizar seu perfil sempre que necessário e responsabilizar-se pelas informações fornecidas.
- 10.12. Acatar que é expressamente vedado repassar, copiar, reproduzir ou publicar conteúdo parcial e/ ou total dos cursos em que estiver inscrito, sob pena de responsabilização – com exclusividade e integralmente – nos termos da legislação brasileira, por qualquer violação ao direito autoral, e ações judiciais e/ou extrajudiciais advindas dessas violações, movidas por quem quer que seja, incluindo, mas não se limitando a possíveis autores, editoras e demais interessados.

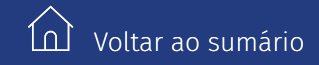

# **11.** Acessibilidade

- **11.1.** A EFAPE está comprometida com a promoção da acessibilidade, de modo que foram estabelecidas estratégias e recursos para que a pessoa com deficiência possa ter acesso aos conteúdos do curso e aos processos de permanência, participação e aprendizagem, minimizando as barreiras nas comunicações/ informações e as barreiras tecnológicas, de forma a oportunizar a formação continuada deste profissional.
- **11.2.** Neste contexto, entendemos por:
  - acessibilidade: condição para a utilização, com segurança e autonomia, total ou assistida, dos serviços de educação continuada desta Escola.
  - barreiras nas comunicações/informações: qualquer entrave, obstáculo, atitude ou comportamento que dificulte ou impossibilite a expressão ou o recebimento de mensagens e de informações por intermédio de sistemas de comunicação e de tecnologia da informação.
  - barreiras tecnológicas: qualquer entrave, obstáculo, atitude ou comportamento que dificulte ou impossibilite o acesso da pessoa com deficiência às tecnologias.

- **11.3.** Para assegurar a disponibilidade de informações corretas e precisas sobre a acessibilidade nas ações formativas da EFAPE, especificamos abaixo as estratégias e os recursos adotados no presente curso:
  - Compatibilidade com leitores de tela: recurso que permite que o conteúdo do curso (incluindo sumário, unidades e módulos) possa ser lido ou narrado por programas de leitura de tela. Esse recurso permite o acesso de cursistas com baixa visão ou deficiência visual ao conteúdo.
  - Compatibilidade com navegação por teclado: recurso permite que os cursistas naveguem pelo conteúdo do curso utilizando o teclado, sem a necessidade de mouse ou touchpad. Esse recurso permite o acesso de cursistas com deficiências motoras ao conteúdo.
  - Audiodescrição de imagens: as informações visuais de imagens (ilustrações, desenhos, fotos e/ ou composições visuais) inseridas neste curso possuem descrições verbais. O recurso pode ser acessado por programas de leitura de tela. Esse recurso permite o acesso de cursistas com baixa visão ou deficiência visual ao conteúdo.
  - Subtitulação por meio de legenda oculta: os vídeos deste curso possuem legendas sincronizadas em formato WebVtt (.vtt). Para ser acessado, é necessário habilitar o recurso na barra do player de vídeo do YouTube, localizado no canto inferior direito. Esse recurso não é processado automaticamente por leitores de tela. Ele permite o acesso de cursistas com deficiência auditiva ao conteúdo.
- **11.4.** As estratégias e os recursos aqui descritos estão em consonância com a legislação vigente, em especial com a Lei nº 10.098/2000, a Lei nº 13.146/2015 e o Decreto nº 5.296/2004.

### 12. Configurações adequadas para acesso ao AVA-EFAPE

- 12.1. A gestão da segurança das informações observa as disposições da Norma Técnica ABNT NBR ISO/IEC 27002, especialmente em relação à autenticidade, integridade e disponibilidade da informação.
- 12.2. É de conhecimento público a impossibilidade técnica da manutenção do funcionamento integral e ininterrupto de qualquer sistema de informática. Dessa forma, a SEDUC-SP se isenta de qualquer responsabilidade relativa à postagem de atividades web e à manutenção de equipamentos.
- **12.3.** Antes de iniciar a navegação no AVA-EFAPE, é importante verificar se o computador utilizado possui os seguintes requisitos:

|                     | Mínimo                                                                                                    | Recomendado                                                          |  |  |  |  |  |  |  |  |
|---------------------|----------------------------------------------------------------------------------------------------|----------------------------------------------------------------------|--|--|--|--|--|--|--|--|
|                     | Google Chrome 74, Mozilla Firefox 74,<br>Microsoft Edge ou Safari 12                                                                                                    | Google Chrome 90, Mozilla Firefox 86,<br>Microsoft Edge ou Safari 14 |  |  |  |  |  |  |  |  |
| Software<br>usuário | <ul> <li>Windows 7 Service Pack 1 ou superior;</li> <li>MacOS Sierra e o MacOS High Sierra;</li> <li>Ubuntu 18.10 Cosmic Cuttlefish;</li> <li>Plugin Adobe Acrobat Reader atualizado;</li> <li>Para cursos acessíveis: <ul> <li>Leitor de tela NVDA para 2020.1. (Sistema Windows);</li> <li>Orca Screen Reader (Sistema Linux – Ubuntu);</li> <li>VoiceOver (Sistema MacOs).</li> </ul> </li> </ul> |                                                                      |  |  |  |  |  |  |  |  |
| Hardware            | 1 GB de memória RAM                                                                                                    | 2 GB+ de memória RAM                                                 |  |  |  |  |  |  |  |  |
| usuario             | Resolução de tela mínima de 1024x768.                                                                                                    |                                                                      |  |  |  |  |  |  |  |  |
| Rede                | Acesso à internet preferencialmente                                                                                                    | por meio de uma conexão banda larga.                                 |  |  |  |  |  |  |  |  |
| de usuário          | 1 mbps                                                                                                    | 2 mbps+                                                              |  |  |  |  |  |  |  |  |

#### **13.** Como realizar a limpeza de cada **navegador**

**13.1.** Para um bom desempenho do AVA-EFAPE, é recomendada a limpeza do navegador, seguindo os passos apresentados a seguir:

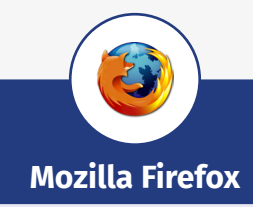

i. Abrir o Firefox.

i.

- ii. Apertar a tecla "ALT" do teclado, para ver a barra de menu.
- iii. Selecionar "Ferramentas" e, em seguida, a opção "Limpar dados pessoais".
- iv. Selecionar a aba "Avançado", na nova janela.
- v. Habilitar os itens "Cookies" e "Cache" na nova janela.
- vi. Clicar no botão "Limpar agora". (Essa janela será fechada automaticamente.)

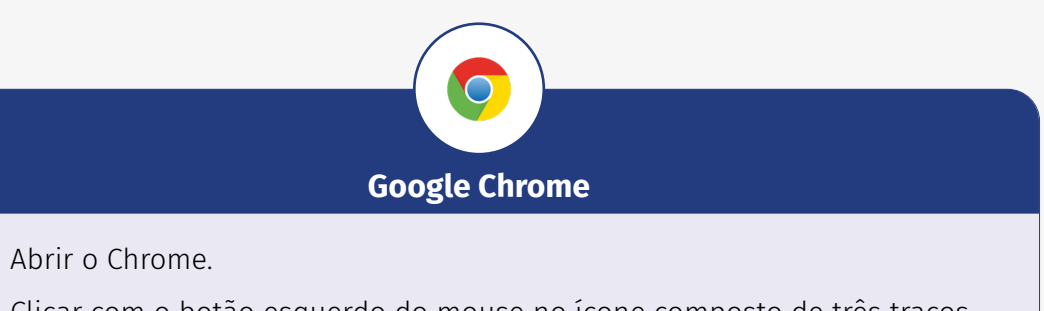

- ii. Clicar com o botão esquerdo do mouse no ícone composto de três traços localizado no canto superior direito da tela.
- iii. Clicar em "Ferramentas", na nova janela.
- iv. Clicar em "Limpar dados de navegação", na nova janela.
- v. Selecionar "o começo", no campo "Eliminar os seguintes itens desde:".
- vi. Selecionar os campos "Cookies e outros dados de site e de plug-in" e "Imagens e arquivos armazenados em cache".
- vii. Clicar em "Limpar dados de navegação".

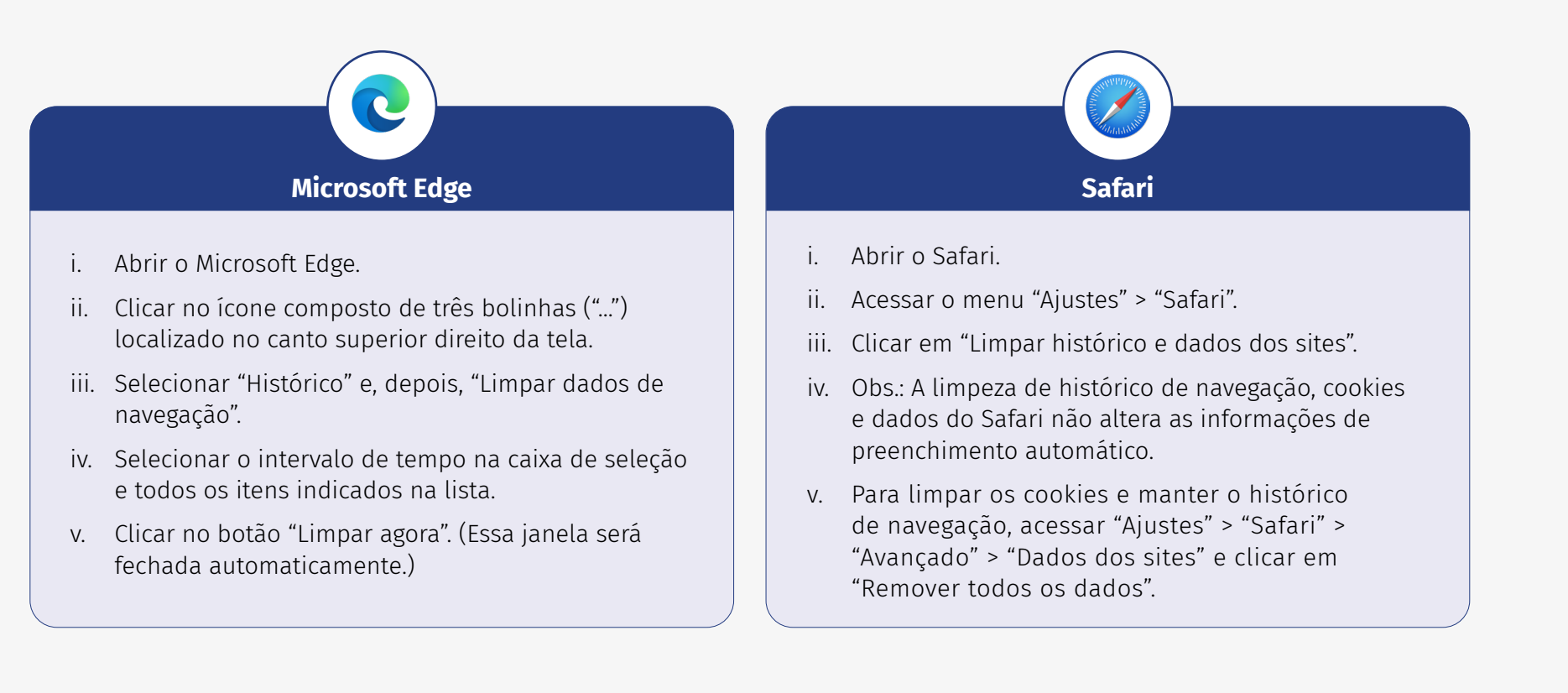

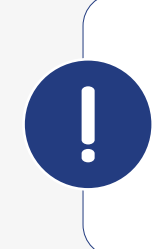

**Atenção!** Todos os dados pessoais fornecidos estão sob proteção do sigilo absoluto, de acordo com a Lei 13.709/2018 (Lei Geral de Proteção de Dados-LGPD), de forma que a sua identidade e as suas respostas individuais, no decorrer do curso e após sua conclusão, não serão compartilhadas, sem o seu consentimento, com pessoas de fora da nossa organização.